# **Configure OKTA SSO for End User Spam Quarantine**

### Contents

Introduction Prerequisites Background Information Components Configure Verify Related Information

### Introduction

This document describes how to configure OKTA SSO for log in to the End User Spam Quarantine of the Security Management Appliance.

### Prerequisites

- Administrator access to the Cisco Security Management Appliance.
- Administrator access to OKTA.
- Self-Signed or CA Signed (optional) X.509 SSL certificates in PKCS #12 or PEM format (provided by OKTA).

## **Background Information**

Cisco Security Management Appliance enables SSO login for end users who use the End User Spam Quarantine and integrates with OKTA, which is an identity manager that provides authentication and authorization services to your applications. The Cisco End User Spam Quarantine can be set as an application which is connected to OKTA for authentication and authorization, and uses SAML, an XML-based open standard data format that enables administrators to access a defined set of applications seamlessly after the sign into one of those applications.

To learn more about SAML, refer to: SAML General Information

### Components

- Cisco Security Management Appliance cloud administrator account.
- OKTA administrator account.

The information in this document was created from the devices in a specific lab environment. All of the devices used in this document started with a cleared (default) configuration. if the network is live, ensure that you understand the potential impact of any command.

# Configure

#### Under Okta.

1. Navigate to Applications portal and choose Create App Integration , as shown in the image:

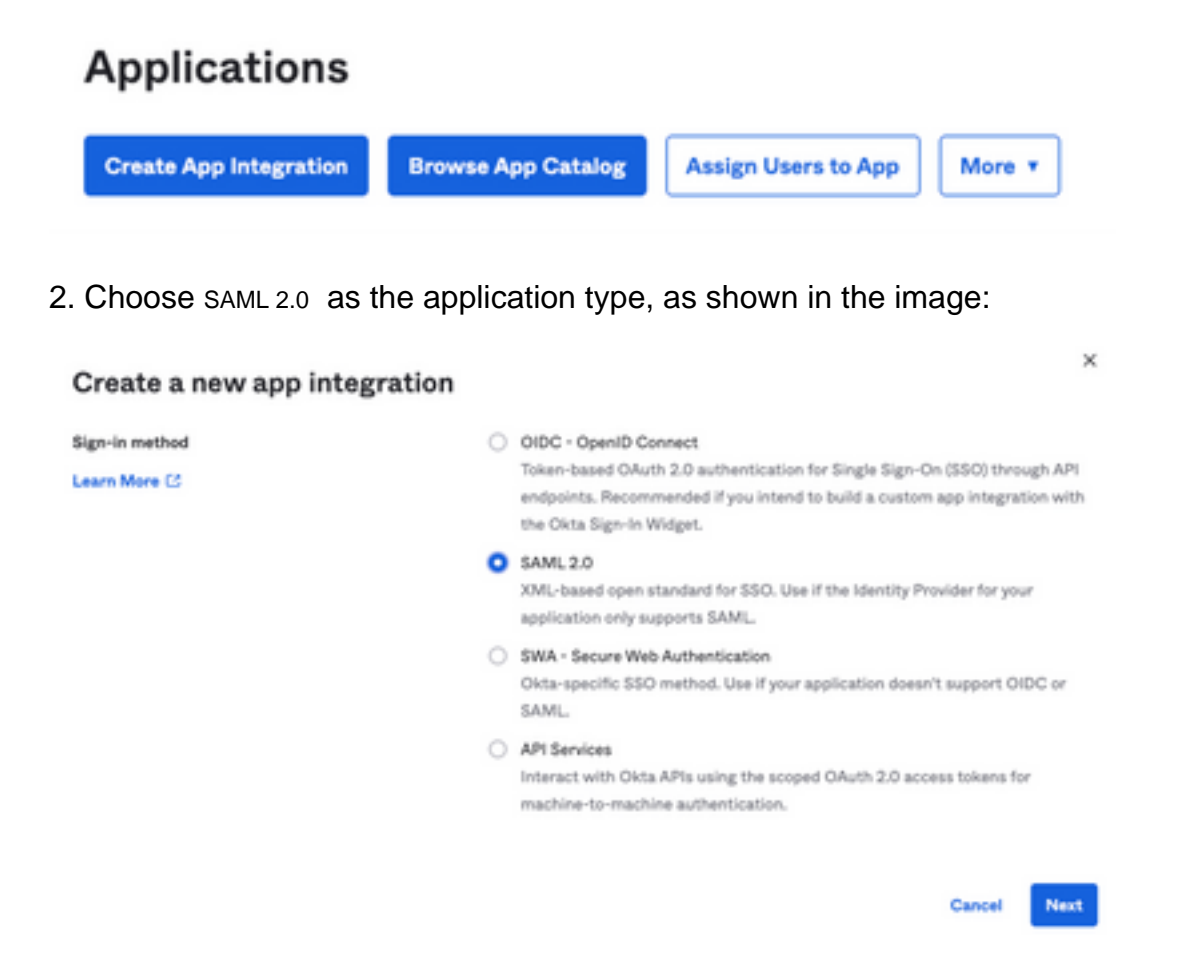

3. Enter the App name SMA EUQ and choose Next, as shown in the image:

| 1 General Settings       |                                                              |      |
|--------------------------|--------------------------------------------------------------|------|
| App name                 | SMA EUQ                                                      |      |
| App logo (optional)      | Ø                                                            | 2    |
| App visibility<br>Cancel | <ul> <li>Do not display application icon to users</li> </ul> | Next |

4. Under the SAML settings, fill in the gaps, as shown in the image:

- Single sign on URL: This is the Assertion Consumer Service obtained from the SMA EUQ interface.

- Audience URI (SP Entity ID): This is the Entity ID obtained from the SMA EUQ Entity ID.

- Name ID format: keep it as Unspecified.

- Application username: Email that prompts user to enter their Email address in the authentication process.

- Update application username on: Create and Update.

| A SAML Settings                |                      |                             |
|--------------------------------|----------------------|-----------------------------|
| General                        |                      |                             |
| Single sign on URL             | https:// -euq1.      | iphmx.com/                  |
|                                | Use this for Recipie | ent URL and Destination URL |
| Audience URI (SP Entity ID)    | https:// -euq1.      | iphmx.com/                  |
| Default RelayState 🛛           |                      |                             |
|                                | blan                 | k RelayState is sent        |
| Name ID format 🛛               | Unspecified          | Ŧ                           |
| Application username           | Email                | *                           |
| Update application username on | Create and update    |                             |
|                                |                      | Show Advanced Settings      |

Scroll down to Group Attibute Statements (optional), as shown in the image:

Enter the next attribute statement:

- Name: group
- Name format: Unspecified
- Filter: Equals and OKTA

#### Group Attribute Statements (optional)

| Name  | Name format<br>(optional) |     | Filter |   |      |
|-------|---------------------------|-----|--------|---|------|
| group | Unspecified               | • [ | Equals | ٣ | окта |

Select Next .

5. When asked to Help Okta to understand how you configured this application, please enter the applicable

reason to the current environment, as shown in the image:

| 3 Help    | Okta Support understand                              | how you configured this application                                                                                                    |
|-----------|------------------------------------------------------|----------------------------------------------------------------------------------------------------|
| Are you a | customer or partner?                                 | <ul> <li>I'm an Okta customer adding an internal app</li> <li>I'm a software vendor. I'd like to integrate my app with<br/>Okta</li> </ul> |
| 0         | Once you have a working<br>Okta review to publish in | SAML integration, submit it for Submit your app for review the OIN.                                                                        |
| Previous  | 1                                                    | Finish                                                                                                    |

Choose Finish to proceed to the next step.

6. Choose Assignments tab and then select Assign > Assign to Groups, as shown in the image:

| General   | Sign On   | Import       | Assignments |    |
|-----------|-----------|--------------|-------------|----|
| Assign    | Con       | vert assignm | ents 🔻      |    |
| Fi Assign | to People |              |             |    |
| Pe Assign | to Groups |              |             |    |
| Groups    |           |              |             | 0: |

7. Choose the OKTA group, which is the group with the authorized users to access the environment

8. Choose Sign On , as shown in the image:

| General | Sign On | Import | Assignments |  |
|---------|---------|--------|-------------|--|
|         |         |        |             |  |

9. Scroll down and to the right corner, choose the View SAML setup instructions option, as shown in the image:

### SAML Setup

Single Sign On using SAML will not work until you configure the app to trust Okta as an IdP.

☑ View SAML setup instructions

10. Save this information to a notepad, it is necessary to put into the Cisco Security Management Appliance SAML Configuration, as shown in the image:

- Identity Provider Single Sign-On URL
- Identity Provider Issuer
- X.509 Certificate

| The | e following is needed to configure CRES |
|-----|-----------------------------------------|
|     | https:/,                                |
| 0   | dentity Provider Issuer:                |
|     | http://www.okta.com/                    |
| 8   | X.509 Certificate:                      |
|     | BEGIN CERTIFICATE                       |
|     | END CERTIFICATE                         |
|     | Download certificate                    |

11. Once you complete the OKTA configuration, you can go back to the Cisco Security Management Appliance.

#### **Under Cisco Security Management Appliance:**

1. Log in to the Cisco Security Management Appliance as a Cloud administrator, as shown in the image:

|                                                                        | Secure<br>Cloud Email and Web Manager M100V<br>Version: 14.3.0-115<br>Username:<br>Passphrase:<br>Login |        |
|------------------------------------------------------------------------|----------------------------------------------------------------------------------------------------|--------|
| Copyright () 2008-2022 Cisco Systems, Inc. All rights reserved.   Priv | acy Statement                                                                                           | lialia |

2. On the System Administration tab, choose the SAML option, as shown in the image:

| System Administration |
|-----------------------|
| System Health         |
| Alerts                |
| Log Subscriptions     |
| Return Addresses      |
| SSL Configuration     |
| Users                 |
| User Roles            |
| Network Access        |
| Account Settings      |
| LDAP                  |
| SAML                  |
| OpenID Connect        |
| Disk Management       |
| Shutdown/Reboot       |
| Configuration File    |

3. A new window opens to configure SAML. Under SAML for End-User Quarantine, click Add Service Provider , as shown in the image:

| SAML                                             |
|--------------------------------------------------|
| SAME for End-User Querentine                     |
| Add Service Provider                             |
| 3to Service Provider Profiles have been defined. |
| Add Howerty Provider                             |
| No Monthly Provider Profiles have been defined.  |

4. Under Profile Name, enter a Profile Name for the service provider profile, as shown in the image:

| Profile Name: | SP Profile |
|---------------|------------|
|---------------|------------|

5. For Entity ID, enter a globally unique name for the service provider (in this case, your appliance). The format of the service provider Entity ID is typically a URI, as shown in the image:

| Eatity ID: 2   |         |                  |
|----------------|---------|------------------|
| Entity ID: (7) | https:/ | ·euq1.iphmx.com/ |

6. For Name ID Format , this field is not configurable. You need this value while configuring the identity provider, as shown in the image:

Name ID Format: urn:oasis:names:tc:SAML:1.1:nameid-(?) format:emailAddress

7. For Assertion Consumer URL, enter the URL to which the identity provider sends the SAML assertion after authentication has successfully completed. In this case, this is the URL to your spam quarantine.

8. For SP Certificate , upload the certificate and key, or upload the PKCS #12 file. After it is uploaded, the Uploaded Certificate Details displays, as shown in the image:

Uploaded Certificate Details:

I.

```
        Issuer:
        (
        !1-

        §
        (\O=Cisco\ST=CDMX\OU=ESA TAC

        Subject:
        (
        !1-

        §
        (\O=Cisco\ST=CDMX\OU=ESA TAC

        Expiry
        !GMT

        Date:
        !GMT
```

9. For Sign Requests and Sign Assertions , check both checkboxes if you want to sign the SAML requests and Assertions. If you select check these options, make sure that you configure the same settings on OKTA, as shown in the image:

#### 🗹 Sign Requests

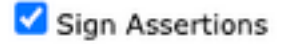

Make sure that you configure the same settings on your Identity Provider as well.

10. For Organization Details, enter the details of your organization, as show in the image:

| Organization<br>Details: | Name:         | EUQ SAML                 | APP              |
|--------------------------|---------------|--------------------------|------------------|
|                          | Display Name: | https://                 | -euq1.iphmx.com/ |
|                          | URL:          | https:/,                 | ·euq1.iphmx.com/ |
| Technical Contact:       | Email:        | useradmin@domainhere.com |                  |

11. Submit and Commit changes before proceeding to configure Identity Provider Settings .

12. Under SAML , click Add Identity Provider, as shown in the image:

Add Identity Provider...

No Identity Provider Profiles have been defined.

13. Under Profile Name: enter a name for the Identity provider profile, as shown in the image:

| Profile Name: | iDP Profile |
|---------------|-------------|
|               |             |

14. Select Configure Keys Manually and Enter the this information, as shown in the image:

- Entity ID: The Identity Provider Entity ID is used to uniquely identify Identity Provider. It is obtained from the OKTA settings in the previous steps.
- SSO URL: The URL to which SP should send SAML Auth requests. It is obtained from the OKTA settings in the previous steps.
- Certificate: The certificate which is provided by OKTA.

| Configuration Settings: | Configure Keys Ma              | anually                                        |
|-------------------------|--------------------------------|------------------------------------------------|
|                         | Entity ID: (?)<br>SSO URL: (?) | http://www.okta.com/                           |
|                         |                                | https:<br>67465<br>I                           |
|                         | Certificate:                   | Seleccionar archivo Sin archivos seleccionados |
|                         | Uploaded Certific              | cate Details:                                  |
|                         | Issuer:                        |                                                |
|                         | Subject:                       |                                                |
|                         | Expiry<br>Date:                |                                                |

15. Submit and Commit the changes to proceed to the SAML login activation.

16. Under Centralized Services > Email, click on Spam Quarantine, as shown in the image:

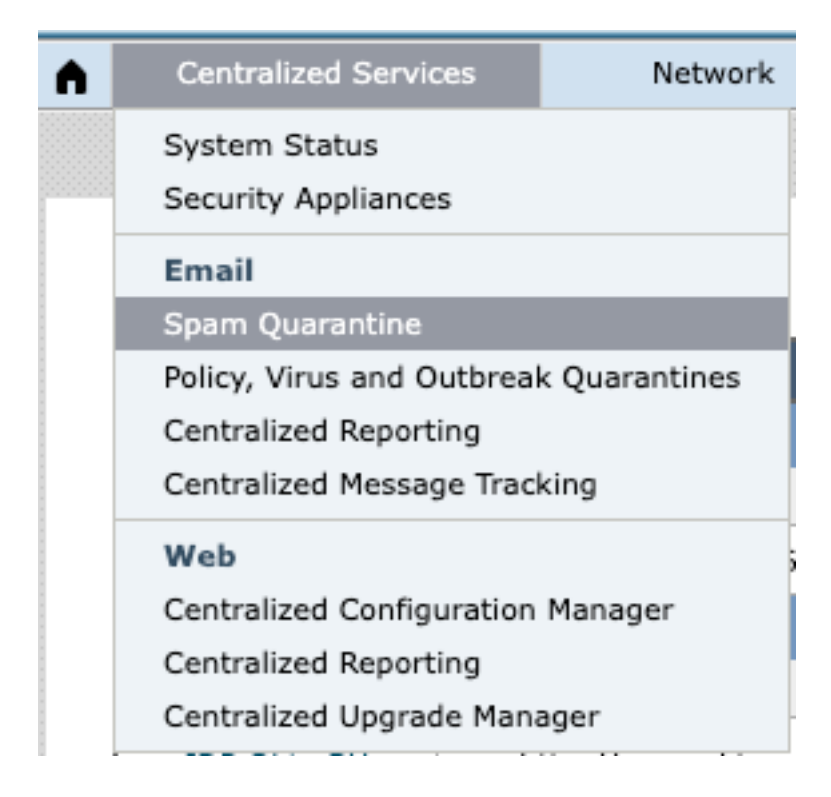

17. Under Spam Quarantine -> Spam Quarantine Settings , Click Edit Settings , as shown in the image:

| Spam Quarantine Settings    |                                                                                        |  |
|-----------------------------|----------------------------------------------------------------------------------------|--|
| Spam Quarantine:            | Enabled<br>Default Action: Retain 14 days then Delete<br>Safelist/Diocklist is enabled |  |
| End-User Quarantine Access: | Authentication Method: None (use notification links)                                   |  |
| Spam Notifications:         | Enabled                                                                                |  |
| Threshold Alert:            | Disabled                                                                               |  |
|                             | Edit Settings                                                                          |  |

18. Scroll down to End-User Quarantine Access > End-User Authentication , select SAML 2.0 , as shown in the image:

| End-User Quarantine Access |                                                                                                    |  |  |  |
|----------------------------|----------------------------------------------------------------------------------------------------|--|--|--|
| End-User Quarantine Access |                                                                                                    |  |  |  |
| End-User Authentication: ① | SAML2.0 v<br>End users will be authenticated by SSD to access the Ironfort Spam Quarantine Web LE. To configure SAML, see System<br>Administration is SAML for EUQ. |  |  |  |

19. Submit and Commit changes to enable SAML Authentication for End User Spam Quarantine .

## Verify

1. In any web browser, enter the URL of the End User Spam Quarantine of your company, as shown in the image:

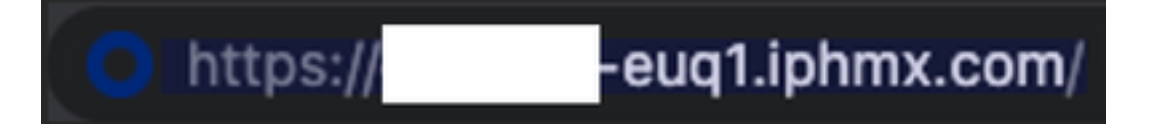

2. A new window opens to proceed with the OKTA authentication. Sign in with the **OKTA credentials**, as shown in the image:

|       | okta                |
|-------|---------------------|
|       | Sign In             |
| Usern | ame                 |
| userr | name@domainhere.com |
| 🗌 Ke  | ep me signed in     |
|       |                     |

3. If the Authentication is successful, the End User Spam Quarantine opens the contents of the Spam Quarantine for the user who signs in, as shown in the image:

| CISCO Spen Durantine                                            | design first and this Namps is patting in the first St. 5 | Martine B and<br>Galaxies - Helle - |
|-----------------------------------------------------------------|-----------------------------------------------------------|-------------------------------------|
| Spam Quarantine                                                 |                                                           |                                     |
| Yes receipt to ratios #                                         |                                                           |                                     |
| Suid Rends                                                      |                                                           |                                     |
| hard Respec                                                     | Entry Alexandra have                                      |                                     |
|                                                                 |                                                           |                                     |
| (and produced and the lateral in a single second ) from the set |                                                           |                                     |

Now the end user can access the End User Spam Quarantine with OKTA credentials. .

### **Related Information**

Cisco Secure Email and Web Manager End User Guides

OKTA Support